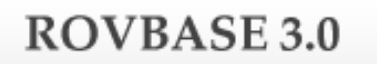

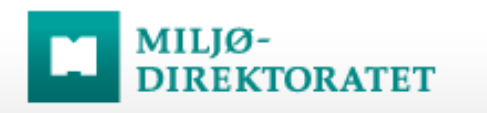

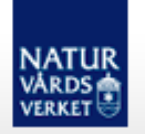

# ROVBASE

## Manual Registrera slinga

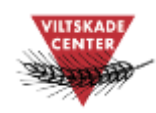

Version 1.1 2015-03-11

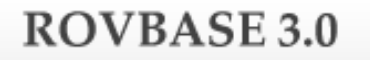

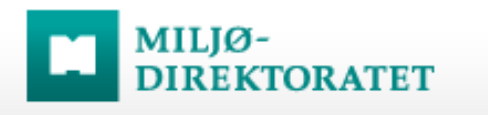

# Innehåll

NATUR VÅRDS

| Förord                                                        | 3  |
|---------------------------------------------------------------|----|
| Logga in                                                      | 4  |
| Steg 1: Starta registrering av en slinga                      | 5  |
| Steg 2: Fyll i uppgifter på fliken S <i>linga</i> – och spara | 6  |
| Steg 3: Komplettera med färdvägen inritad i karta             | 8  |
| Support för svenska användare                                 | 11 |

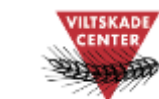

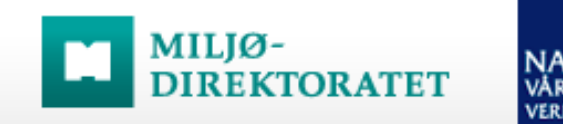

#### Förord

Det här är en kortfattad manual för registrering av slinga i databasen Rovbase. Med slinga menas den väg man färdats när man sökt efter djur, eller spår av djur och där man har spårat djur. Slingorna utgör en grund för bedömning av vilka områden som är inventerade.

Rovbase ägs och driftas av Miljødirektoratet i Norge. Direktoratet och Naturvårdsverket samarbetar kring lagring av data från viltförvaltningen.

På uppdrag av Naturvårdsverket erbjuder Viltskadecenter utbildning i Rovbase och support till Rovbasens svenska användare. Har du frågor om Rovbase eller förbättringsförslag på denna manual så är du välkommen att höra av dig till oss på Viltskadecenters support för Rovbase, tel. 0581 – 69 73 73 eller per e-post till <u>Support.Rovbase@slu.se</u>.

Henrike Hensel och Peter Jaxgård Viltskadecenter

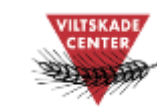

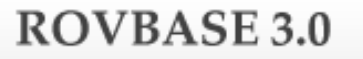

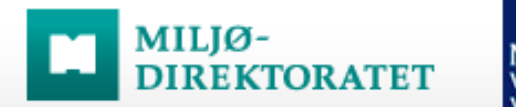

#### NATUR VÅRDS

## Logga in

Inloggningssidan finns på webbadressen: <u>www.rovbase30.se</u>. Läs om inloggning och personliga inställningar i manualen "Logga in och anpassa Rovbase". Se länk till manualer nedan.

|                                                                                                    |                                                                                                    | AA SVENSKA 🔻                                                                                   |                                                                                   |                                                                               |
|----------------------------------------------------------------------------------------------------|----------------------------------------------------------------------------------------------------|------------------------------------------------------------------------------------------------|-----------------------------------------------------------------------------------|-------------------------------------------------------------------------------|
| ROVBASE 3.0                                                                                                    | AILJØ-<br>DELEMENTATET DELEMENT<br>ROVBASE 3.0 är en databas som<br>används inom rovdjursförvaltningen<br>i Norge, Sverige och Danmark.<br>Läs mer                                                                                                    | A SVENSKA ▼ Version 3.0.594   Produksjon   26.11.2014  LOGGA IN Lösenord * Lösenord * Logga in |                                                                                   |                                                                               |
| LÄNKAR<br>-> Inventeringsmetodik for stora rovdjur<br>-> Manualer för svenska användare<br>-> Miljødirektoratet<br>-> Naturvärdsverket<br>-> Rovviltportalen<br>-> www.rovbase.no<br>-> www.rovbase.se | FORMULÄR   Forskrift om ivaretakelse av dødt vilt  Forskrift om ivaretakelse av dødt vilt  Stongeørnreir  Overvåking av kongeørn i intensivområder  Kovviltobærvasjon  Rutine for innsending av skrotter til veterinærinstitutte Sporingskjema ulv SNO | Glömt lösenord?                                                                                | Observera lä<br>annat till Natu<br>inventeringsr<br>manualer till<br>svenska anvä | nkarna, bland<br>urvårdsverkets<br>netodik och till<br>Rovbase för<br>ändare. |
| MILIØDIREKTORATET                                                                                                    |                                                                                                    |                                                                                                |                                                                                   |                                                                               |
| Adress: Brattørkaia 15, 7010 Trondheim.<br>Postadress: Postboks 5672 Sluppen, 7485 Trondheim.                                                                                                    | Tel: 73 58 05 00<br>Fax: 73 58 05 01<br>E-post: post@miljodir.no                                                                                                    | Utvecklat av Bouvet ASA ©                                                                      |                                                                                   | 4                                                                             |

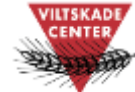

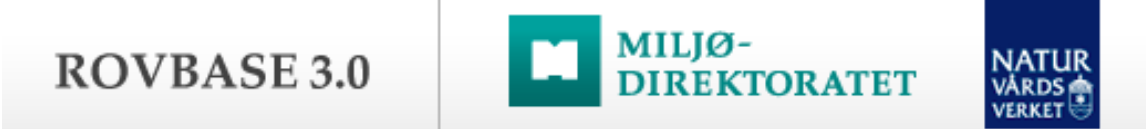

#### Steg 1: Starta registrering av en slinga

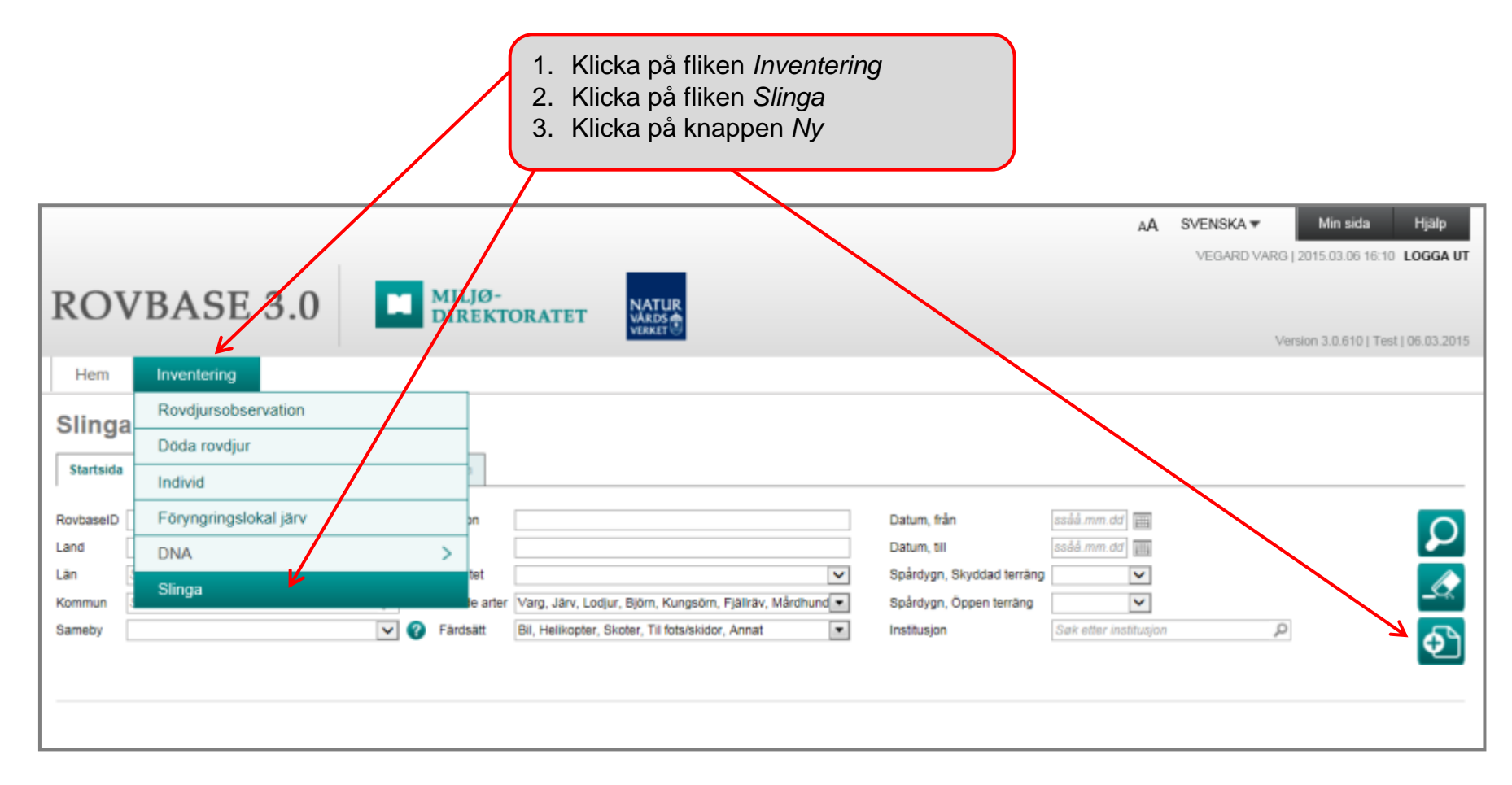

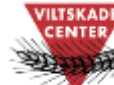

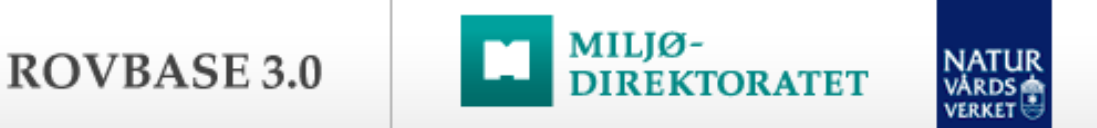

#### Steg 2: Fyll i uppgifter på fliken Slinga – och spara

| ROVBASE 3.0 MILJØ-<br>DIREKTORATET WARDS                                                                                                    | Version 3.0.610   Test   06.03.2015                              |
|----------------------------------------------------------------------------------------------------|------------------------------------------------------------------|
| Hem Inventering                                                                                                    |                                                                  |
| Slinga<br>Startsida Slinga Översikt över kopplade element Karta                                                                                                    |                                                                  |
| Slinga   Person   Institusjon   Vittskadecenter   Plats   N Skarphagen   Datum   2015.03.06   Letade arter   Varg, Lodjur   Färdsätt   Bil   Spårdygn, Skyddad terrång   2   Spårdygn, Öppen terrång   1.5   Aktivitet | .punkt 1. Fyll i uppgifter om<br>slingan.<br>2. Klicka på Spara. |
| Kommentar                                                                                                    | Versionsöversikt<br>Sparad av<br>Sparad Version 6                |

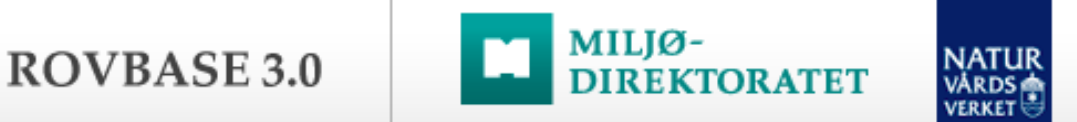

#### Steg 2 – forts. Bekräftelse på att slingan är sparad

|                                                                                                    |                                 |                                    |                    | A۸ | SVENSKA 🔻                                  | Min sida Hjälp                                                         |                                                |
|----------------------------------------------------------------------------------------------------|---------------------------------|------------------------------------|--------------------|----|--------------------------------------------|------------------------------------------------------------------------|------------------------------------------------|
| ROVBASE 3                                                                                                    | .0 MILJØ-<br>DIREKTO            |                                    |                    |    | VEGARD VAR                                 | G   2015.03.06 16:19 LOGGA UT                                          |                                                |
| Hem Inventering                                                                                                    |                                 |                                    |                    |    |                                            |                                                                        |                                                |
| Slinga                                                                                                    |                                 |                                    |                    |    |                                            |                                                                        |                                                |
| 🕑 Du har sparat                                                                                                    |                                 |                                    |                    |    |                                            |                                                                        |                                                |
| Startsida Slinga Översikt ö                                                                                                    | ver kopplade element Karta      |                                    |                    |    |                                            |                                                                        |                                                |
| RovbaselD T400124 Slinga Person Vegard V Institusjon Withslade Plats N Skarph Datum 2015.02. Letade arter Varg. Lo Färdsätt Bil | arg<br>center<br>apen<br>06 mil | KartfunkSoner<br>Redigera GPS-data | GPS-spår GPS-punkt |    | När du H<br>visas me<br>meddela<br>Slingan | har klickat på Sp<br>eddelandet "Du<br>ande-raden.<br>har också fått e | bara-knappen<br>har sparat" i<br>tt RovbaseID. |
| Spårdygn, Skyddad terräng 2<br>Spårdygn, Öppen terräng 1.5<br>Aktivitet Snoking                                                 | Länsstyreise V                  |                                    |                    |    |                                            |                                                                        |                                                |
|                                                                                                    |                                 |                                    | < >                |    |                                            |                                                                        |                                                |
|                                                                                                    |                                 |                                    |                    |    | Sparad av<br>Sparad<br>Version             | v Vegard Varg<br>2015 03 06<br>2                                       |                                                |

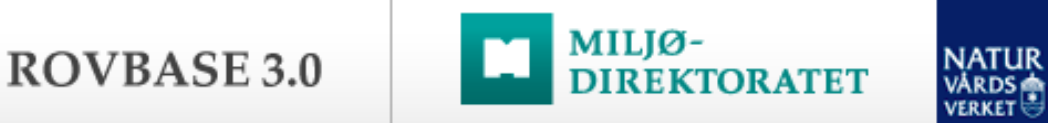

## Steg 3: Komplettera med färdvägen inritad i karta

När grunduppgifterna om slingan är sparade ska man komplettera med den sträcka man färdats när man sökt efter djur eller spår av djur och där man har spårat djur.

| Hem Inventering                                                                                                    |                                                                                                    |                                                         |
|----------------------------------------------------------------------------------------------------|----------------------------------------------------------------------------------------------------|---------------------------------------------------------|
| Slinga                                                                                                    |                                                                                                    |                                                         |
| 🤣 Du har sparat                                                                                                    |                                                                                                    |                                                         |
| Startsida Slinga Översikt över kopplade element Karta                                                                                                    |                                                                                                    |                                                         |
| RovbaselD T400124                                                                                                    |                                                                                                    |                                                         |
| Silinga   Person  Vegard Varg    Instituajon   Vitiskadecernter   Plats  N Skarphagen    Datum  2015 00.06    Letade arter  Varg, Lodjur    Fardsåt  Bil    Spårdygn, Skyddad terriäng  2     Spårdygn, Oppen terräng  1.5    Aktivitet  Snoking – Länsstyrelse | För att komplettera med<br>karta:<br>Klicka på knappen Redige<br>GPS-dialogen visas i ett r<br>nästa sida). | <b>I färdväg i</b><br>era GPS-data.<br>nytt fönster (se |
|                                                                                                    | Versionsöversikt<br>Sparad av Vegand Varg                                                                   |                                                         |
|                                                                                                    | Sparad 2015.03.05<br>Version 2                                                                              |                                                         |

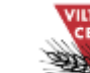

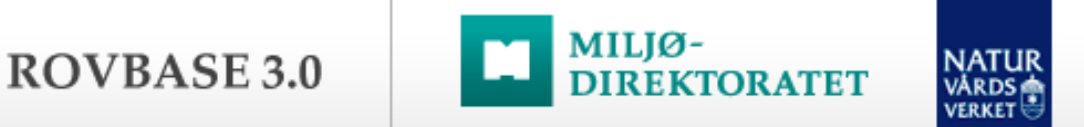

#### Steg 4 – forts. Läs mer i "Manual till GPS-dialogen"

I GPS-dialogen ska man rita in den sträcka man färdats när man sökt efter djur/spår av djur och spårat djur. Här kan man hämta data från en GPS eller rita för hand. Det är bara den sträcka där spårförhållanden eller liknande gjort det möjligt att se djur/spår av djur som ska anges i kartan. Läs mer i "Manual till GPS-dialogen".

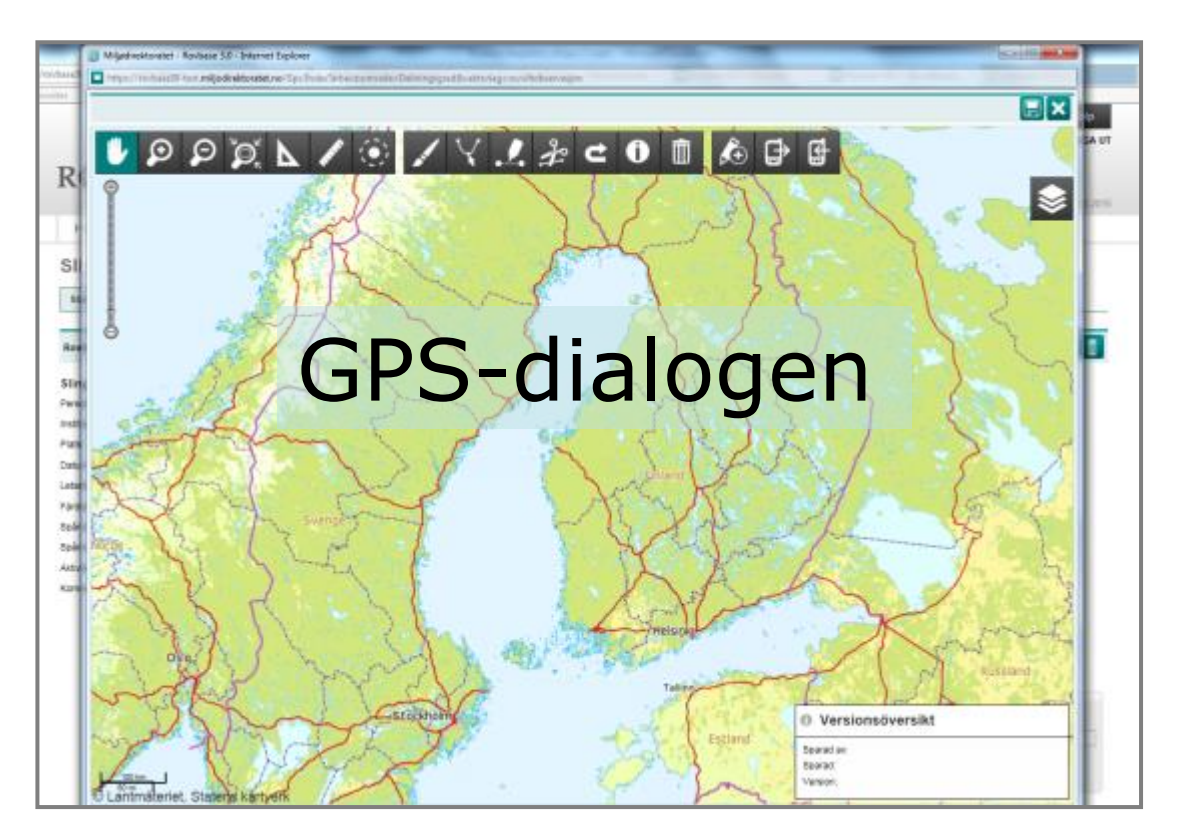

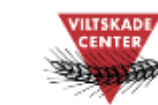

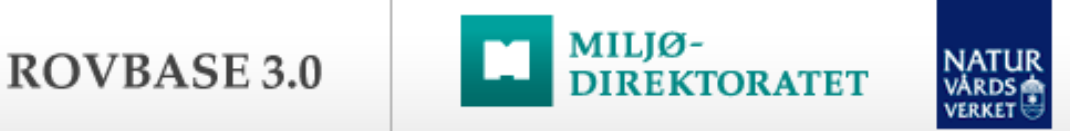

När färdvägen och spårningen är inritade i kartan...

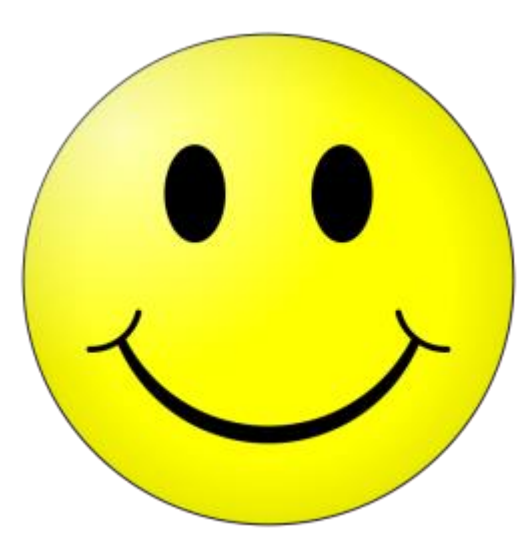

# Klart!

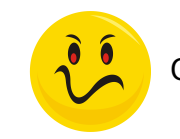

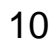

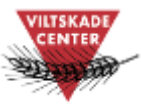

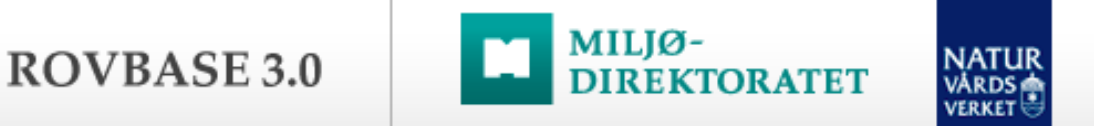

## Support för svenska användare

Har du...

frågor om hur man använder Rovbase

> frågor om tillgång till Rovbase

glömt bort inloggningsuppgifter

upptäckt ett fel i Rovbase

synpunkter på Rovbase

Kontakta Viltskadecenters support för Rovbase: Support.Rovbase@slu.se Tel. 0581 – 69 73 73 11